# 電子番組表(EPG)を使用する

テレビ番組視聴中に、リモコンの 番組表 ボタンを押すと電子番組表 (EPG) をテレビ画面に表示 させることができます。電子番組表に表示されるのは、現在視聴している放送局の番組表です。 また、番組表表示中には以下の操作をすることができます。

#### [視聴・録画予約]

番組表から番組を選択し、リモコンの「決定」ボタンを押すと、番組の詳細情報が表示され、 現在放送されている番組の場合は、「視聴」または「録画予約」、これから放送される番組は「録 画予約」を選択することができます。

※放送中の番組を「録画予約」した場合は予約登録時から番組終了時間まで(または P45 の ダイレクト録画時間設定で設定されている時間)での録画となります。

#### [移動]

リモコンの「◀」「▼」「▶」「▲」ボタンを押して番組表を移動する事ができます。

- 「◀」「▶」を押すことで、チャンネルを移動します。
- 「▼」「▲」を押すことで、時間帯を移動します。

#### [日時単位での移動]

現在の曜日から、前日へ移動する場合は、⑩の録画ボタンを押して下さい。現在に戻す場合は、⑪の再 生ボタンを押して下さい。また、翌日へ移動したい場合は、⑫の一時停止ボタンを押して下さい。

→参考 リモコンのボタンを確認する。【P.12】

# マルチ編成の番組を視聴する

デジタル放送の番組によっては標準画質の放送を最大3番組を同時に放送する場合があります。 その場合、マルチ編成の各チャンネルへ切り替えるには、現在視聴しているチャンネルに割り当て られているリモコンの 数字キー ボタンを押すことで切り替えることができます。

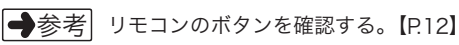

### デジタル放送を録画予約する

本製品は、市販の USB2.0 規格のハードディスクを接続することで、高画質のデジタル放送の 番組をそのままのクオリティで録画することができます。

### 新しいハードディスクを登録する

本書の P.22 を参照して、USB ハードディスクを正しく接続してください。本製品との接続が 終わったら接続したハードディスクを本製品に登録します。登録が行われていないハードディ スクを使用することはできません。また、はじめて登録されるハードディスクは、本製品が登 録時に初期化を行います。ハードディスク内のデータは全て消去されますのでご注意ください。 ※一度、本製品で初期化されたハードディスクは、他の機器による初期化を行わない限り、再 度登録設定を行っても初期化されることはありません。例えば、本製品でハードディスクを 登録後、本製品の設定を初期化してもハードディスクを再度登録設定を行えば、再び録画さ れた番組を視聴したり、新たに録画することができます。

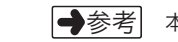

ち 本製品にハードディスクを接続する。【P.22】

未登録の新しいハードディスク を接続すると、右記のメッセージ が表示されます。「はい』を選択 して、リモコンの 決定」ボタン を押します。

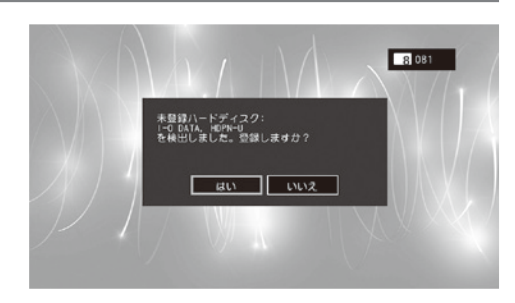

ハードディスクの情報が表示されますので、リモコンの
決定
ボタンを押して登録作業を開始します。

|                     | 🛃 HDD情報               |                |             |     |
|---------------------|-----------------------|----------------|-------------|-----|
|                     | 選択されたHDDの詳細情報を表示しています |                |             |     |
|                     | ベンダー                  | I-O DATA       |             | 1   |
| $\langle A \rangle$ | デバイス識別番号              | -              |             |     |
| $\gamma \sim 1$     | デバイス登録状態              | 未登録            |             | 178 |
| V                   | HDD容量                 |                |             |     |
| $-\Lambda$          |                       | 使用容量:0B        | 総容量:250.108 |     |
| 18                  | \$2.00 A              | ]能残時間:         |             |     |
|                     |                       | [              | 亞線          |     |
| /-                  | 決定ボタンを押下すると           | 、デバイスの登録を実施します |             |     |
|                     | 決定                    | 戻る             |             |     |
|                     |                       |                |             |     |

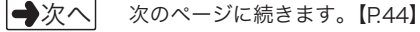